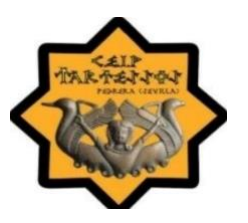

## **CEIP TARTESSOS CURSO 21/22**

## Justificar faltas de asistencia con IPASEN

1) Instalar la aplicación IPASEN en nuestro dispositivo.

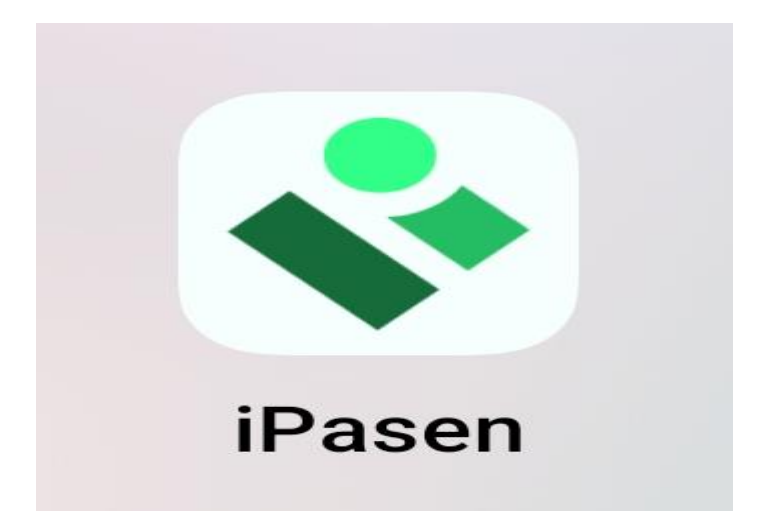

## 2) Acceder a dicha aplicación.

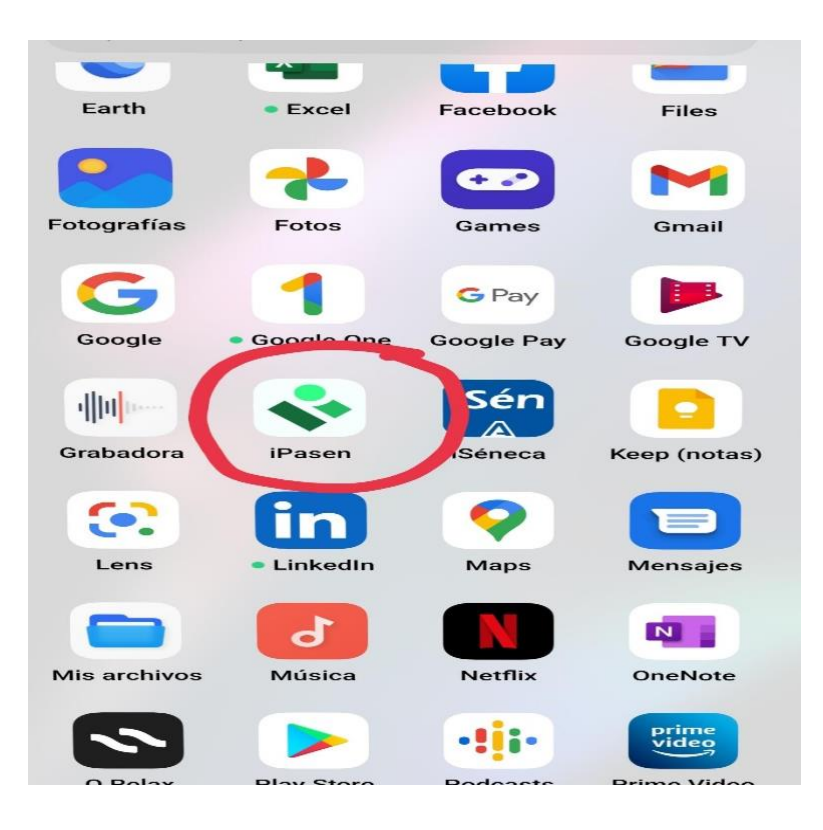

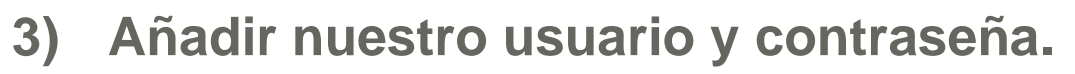

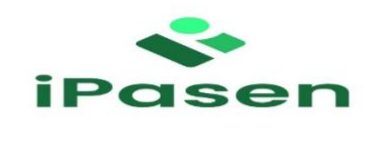

| Usua                         | rio                               |  |  |
|------------------------------|-----------------------------------|--|--|
| Cont                         | raseña                            |  |  |
| ¿Has olvidado tu contraseña? |                                   |  |  |
|                              |                                   |  |  |
|                              | Iniciar sesión                    |  |  |
|                              | ¿Aún no tienes cuenta? Regístrate |  |  |

4) La primera vez que entramos en esta aplicación nos pide que se establezca un PIN para entrar las próximas veces de forma rápida.

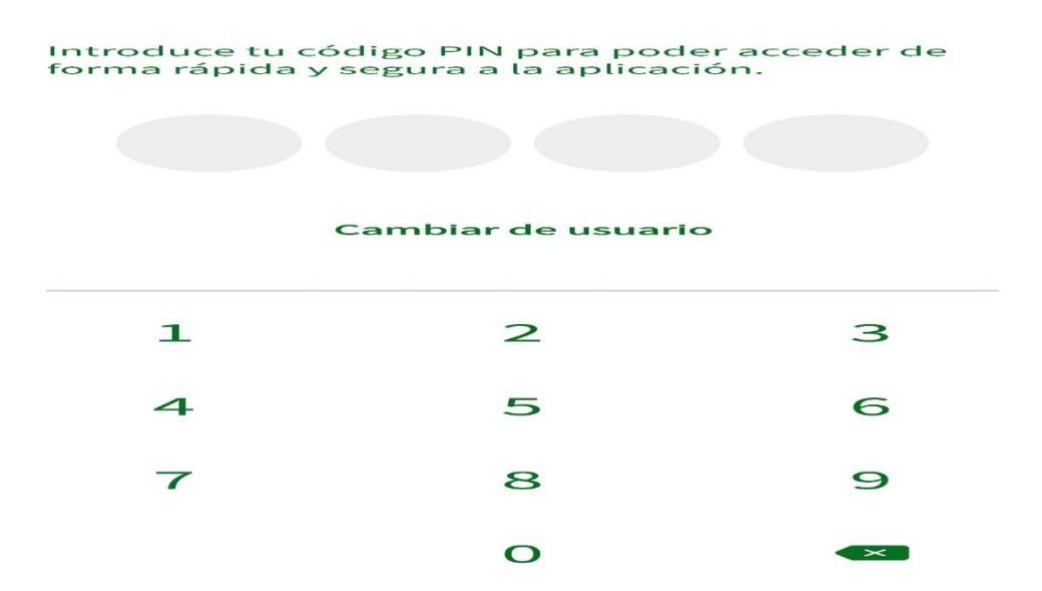

## 5) Una vez dentro, buscamos en la parte inferior el segundo enlace(alumnado)

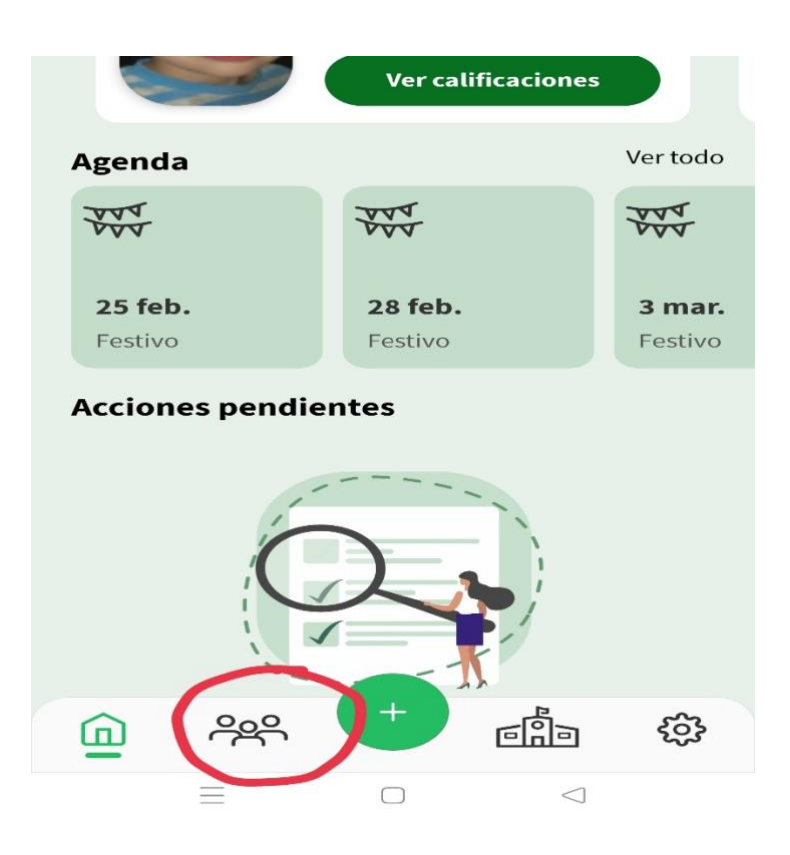

6) A continuación tenemos que buscar el apartado "Faltas de asistencia" y clicar en dicho apartado.

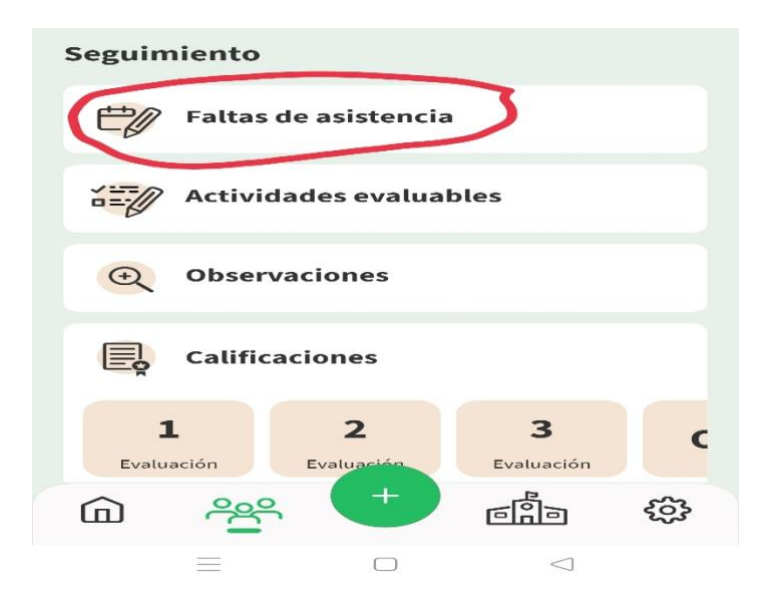

7) En este apartado podemos justificar la falta de nuestro hij@ o realizar una comunicación al tutor sobre día completo o tramo horario.

| < | Faltas de asistencia                | < Comunicación de faltas      |
|---|-------------------------------------|-------------------------------|
|   | Faltas de asistencia Comunicaciones | Seleccionar fecha de inicio 📋 |
|   |                                     | Seleccionar fecha de fin      |
|   |                                     | Comentario                    |
|   |                                     | Día completo Tramo horario    |
|   |                                     |                               |
|   |                                     |                               |
|   | No hay datos para mostrar           |                               |
|   |                                     | Enviar                        |

Equipo de Coordinación TDE

**CEIP TARTESSOS** 

Pedrera (Sevilla)

Curso 21/22